#### 學習歷程檔案:學習成果 上傳注意事項重要提醒

只有8頁!教務處關心您

#### Q:「學習成果」是指 什麼?

## 有修課記錄(有核計學)分)的課程學習成果。

=當學期課程的作業成果

#### Q:上學期的作業,下 學期可以上傳嗎?

要注意:下學期是否 班級有開設該課程? =上學期班級有家政課, 作業可以上傳;到了下學 期沒有家政課,就不能再 傳家政作業。

# Q:上傳期限是哪一天?

### **(**<u></u>**五)** =1/10 23:59要上傳完成

#### Q:有上傳檔案大小的 限制嗎?

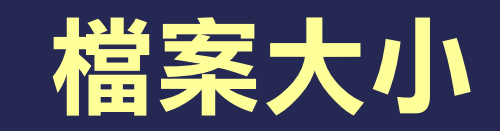

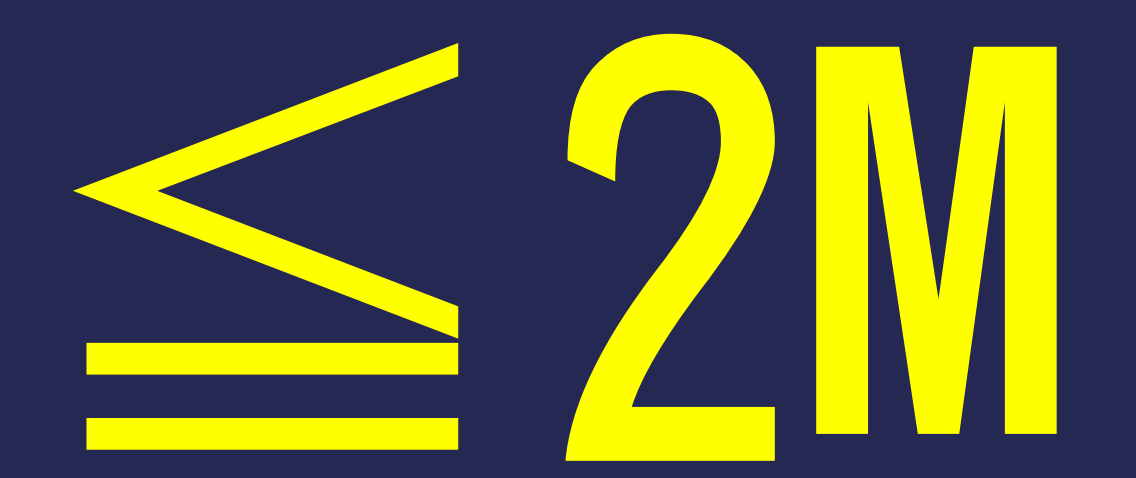

#### Q:作品有上傳件數限 制嗎?

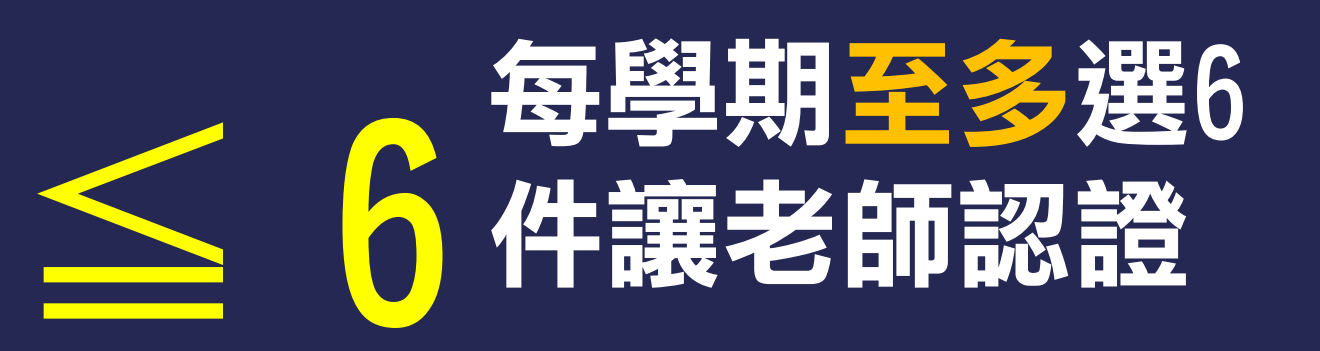

# 会學期每科至 多選2件讓老師 認證

#### 請務必注意:你是否按了「送出認證」?

#### Q:檔案只要上傳,老師 就會看到我的作品了嗎?

| 待認證:1 通過:2 不通過:1                                                                                                    |                    |                        | 開放認證日期: 2018/11/01~2019/01/31 |         |
|----------------------------------------------------------------------------------------------------|--------------------|------------------------|-------------------------------|---------|
|                                                                                                    |                    |                        |                               |         |
| 學年度:                                                                                                    | 107                | 學期:                    | 1                             |         |
| 科目名稱:                                                                                                    | 國文二上               | 學分/時數:                 | 4                             |         |
| 成績:                                                                                                    |                    | 授課教師:                  |                               |         |
| 送出日期:                                                                                                    | 108/01/02 11:40:43 | L 認證教師:                | ŧ                             |         |
| 認證日期:                                                                                                    |                    | 認證狀態:                  | 待認證                           |         |
| 成果檔案:                                                                                                    | 檢視                 |                        |                               |         |
| 學年度:                                                                                                    | 107                | 學期:                    | 1                             |         |
| 科目名稱:                                                                                                    | 英文二上               | 學分/時數:                 | 4                             |         |
| 成績:                                                                                                    |                    | 授課教師:                  |                               |         |
| 送出日期:                                                                                                    |                    | 認證教師:                  |                               | 送出      |
| 認證日期:                                                                                                    |                    | 認證狀態:                  |                               | 「「「「「」」 |
| 成果檔案:                                                                                                    | 檢視                 |                        |                               |         |
| 相關簡述:                                                                                                    | 英檢中級               |                        |                               |         |
| 學 任度:                                                                                                    | 107                | 墨聑                     | 1                             |         |
| 4. 2010年1月1日1月1日1日1日1日1日1日1日1日1日1日1日1日1日1日1日1日1                                                                                                    | 英文一ト               | 學分/時數:                 | 4                             |         |
| 成结:                                                                                                    | 00-±               | 授課教師:                  |                               |         |
| 送出日期:                                                                                                    |                    | 認證教師:                  |                               | 送出      |
| 認證日期:                                                                                                    |                    | 認證狀態:                  |                               | 10 H    |
| 成果檔案:                                                                                                    | 檢視                 | The fact of the second |                               |         |
| 相關簡述:                                                                                                    | 英文學習成果             |                        |                               |         |
| in the set of the set of the set |                    |                        |                               |         |

#### Q:PPT和WORD檔案要怎 麼變成PDF檔呢?

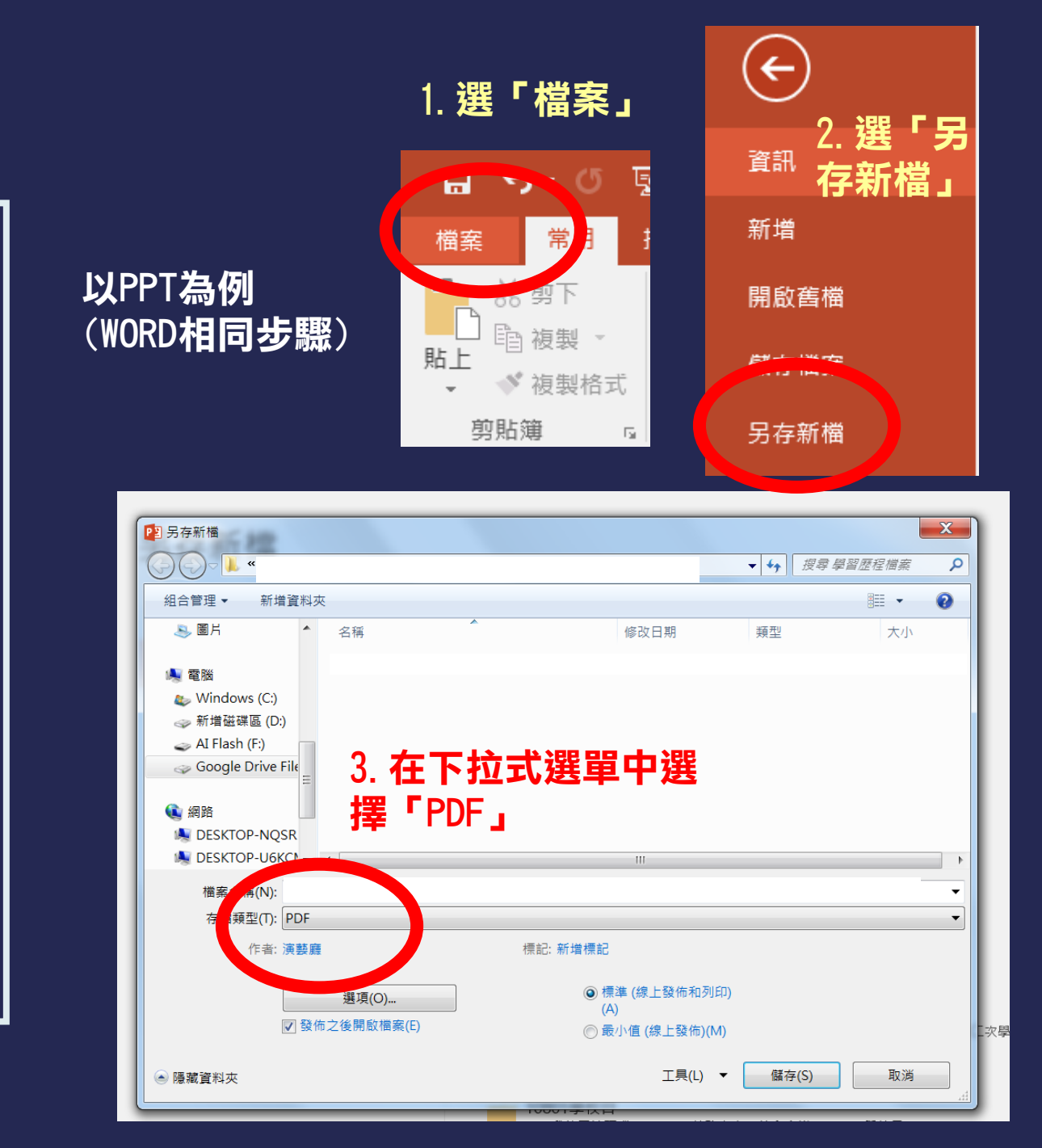